- 1. Login to <u>www.pacer.gov</u>.
- 2. Hover over Manage My Account.

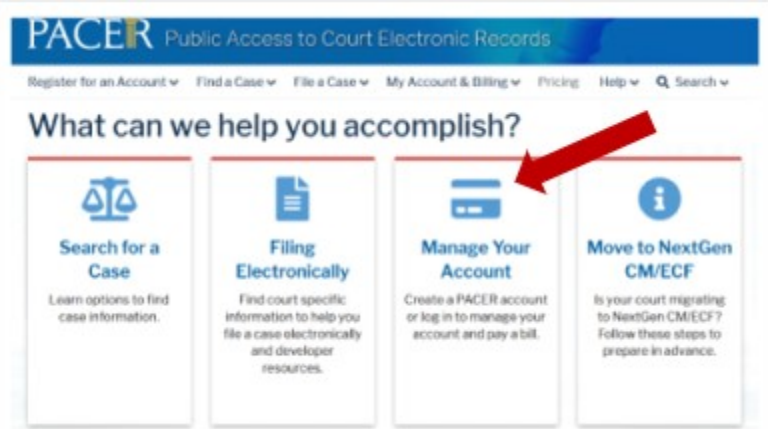

3. Click on Manage My Account Login.

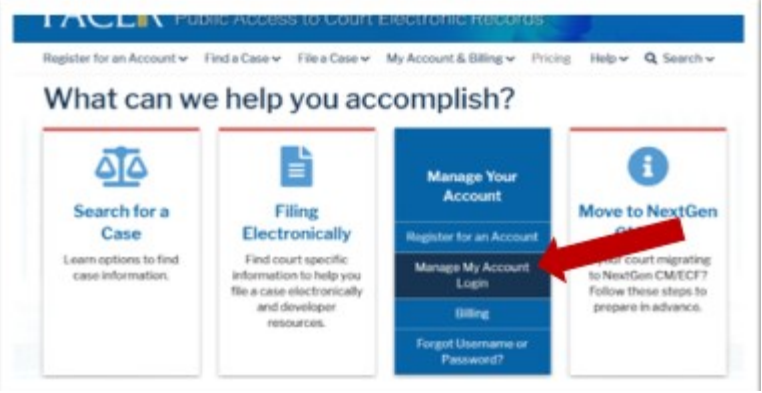

4. Click on Log in to Manage My Account.

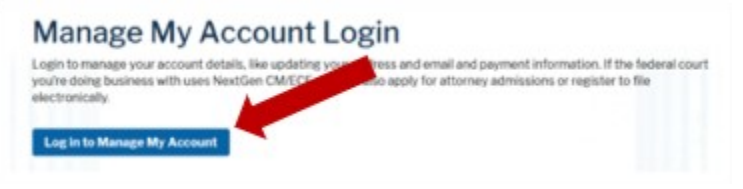

## 5. Enter username/password.

| Log     | gin                                                                                                    |
|---------|----------------------------------------------------------------------------------------------------|
| Require | ed Information                                                                                                    |
| Userna  | me *                                                                                                    |
| Passwo  | ord *                                                                                                    |
|         |                                                                                                    |
|         | Login Clear Cancel                                                                                                    |
| Nee     | ed.an.Account?   Forgot Your Password?   Forgot Username?                                                                              |
| NOTICE: | This is a restricted government website for official PACER use only.                                                                   |
|         | Unauthorized entry is prohibited and subject to prosecution under<br>Title 18 of the U.S. Code, All activities and access attempts are |
|         | logend                                                                                                    |

- 6. Click Login.
- 7. Select the Payments tab and then select Manage My Stored Payment Information.

| Settings                        | Maintenance | Payments   | Usage                                |  |
|---------------------------------|-------------|------------|--------------------------------------|--|
| Make One-Time PACER Fee Payment |             | ee Payment | Manage My Stored Payment Information |  |
|                                 |             |            |                                      |  |
|                                 |             |            |                                      |  |

8. If you need to make changes to the default **Payment Information** (not required), check/uncheck the box of the appropriate option(s).

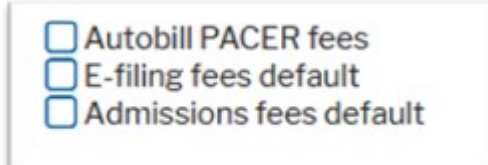

To use the same account for multiple fee types, once account information is entered, click in the box next to one or multiple fee types to designate the entered payment method for that account.

If you check the box for Autobill PACER fees, you will need to check the box in the PACER Search Fees Auto Billing Acknowledgment

pop up box; click Submit.

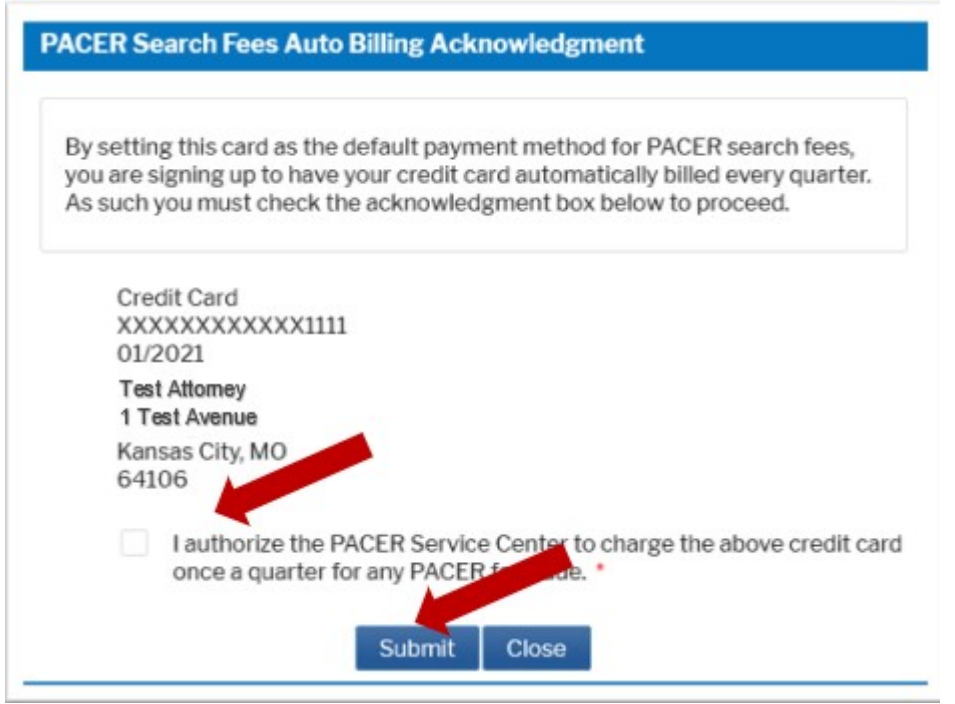

9. If you need to make changes to the account holder's name, address and/or credit card expiration date previously stored, click on **Update**, make the appropriate changes and click **Submit** to save changes.

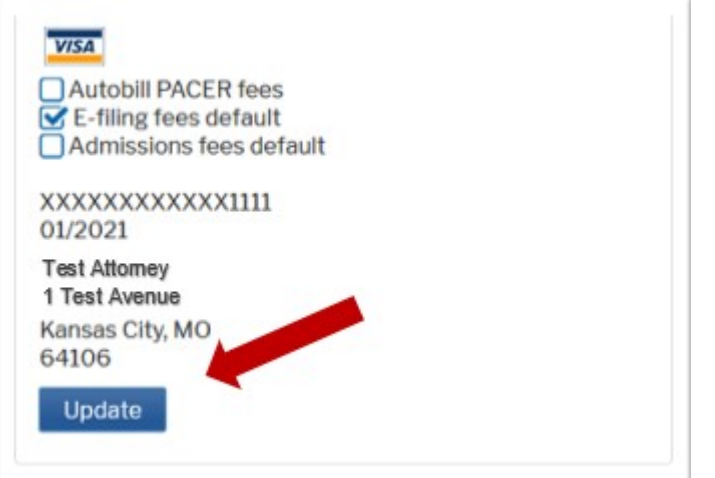

10. If you need to add a Credit Card, select the appropriate option.

11. Complete the Add/Update Credit Card Payment information; click Submit.

| Account Holder                                                                                                    | Test Attorney                                                                                                    |                                           |
|----------------------------------------------------------------------------------------------------|----------------------------------------------------------------------------------------------------|-------------------------------------------|
| Name *<br>Card Type *                                                                                                    |                                                                                                    |                                           |
| Account Number *                                                                                                    | Visa                                                                                                    |                                           |
| Card Expiration Date                                                                                                    |                                                                                                    |                                           |
| Card Expiration Date                                                                                                    | 01 7 2021                                                                                                    |                                           |
| Use billing addres                                                                                                    | is                                                                                                    |                                           |
| Address *                                                                                                    | 1                                                                                                    |                                           |
|                                                                                                    |                                                                                                    |                                           |
| City *                                                                                                    | Kansas City                                                                                                    |                                           |
| State *                                                                                                    | Missouri                                                                                                    |                                           |
| Zip/Postal Code *                                                                                                    | 64106                                                                                                    |                                           |
| Country *                                                                                                    | United States of America                                                                                                    |                                           |
|                                                                                                    | _                                                                                                    |                                           |
| Account Nickname Note: We protect the s Layer (SSL) software, Add/Update ACH                                                                                                    | security of your information during transmis<br>which encrypts information you submit.<br>Submit Close                                                                                                    | ssion using Secure Sockets                |
| Account Nickname<br>Note: We protect the s<br>Layer (SSL) software,<br>Add/Update ACH<br>* Required Informa<br>ACH About ACH [                                                                                                    | security of your information during transmis<br>which encrypts information you submit.<br>Submit Close                                                                                                    | ssion using Secure Sockets                |
| Account Nickname<br>Note: We protect the s<br>Layer (SSL) software,<br>Add/Update ACH<br>* Required Informa<br>ACH<br>About ACH [<br>* 123455789:                                                                                                    | security of your information during transmi<br>which encrypts information you submit.<br>Submit Close                                                                                                    | ssion using Secure Sockets                |
| Account Nickname<br>Note: We protect the s<br>Layer (SSL) software,<br>Add/Update ACH<br>* Required Informa<br>ACH<br>About ACH (<br>* 23455789): (*<br>Account Holder<br>Name *                                                                                                    | Submit Close<br>Close<br>Cl | Enter your name as it appears of account. |
| Account Nickname<br>Note: We protect the s<br>Layer (SSL) software,<br>Add/Update ACH<br>* Required Informa<br>ACH<br>About ACH I<br>* 123455789:<br>Account Holder<br>Name *<br>Account Number *                                                                                                    | Submit Close                                                                                                    | Enter your name as it appears of account. |
| Account Nickname<br>Note: We protect the s<br>Layer (SSL) software,<br>Add/Update ACH<br>Required Informa<br>ACH<br>About ACH (<br>123455789): 4<br>Account Holder<br>Name *<br>Account Number *<br>Confirm Account<br>Number *                                                                             | security of your information during transmis<br>which encrypts information you submit.<br>Submit Close                                                                                                    | ssion using Secure Sockets                |
| Account Nickname<br>Note: We protect the s<br>Layer (SSL) software,<br>Add/Update ACH<br>* Required Informa<br>ACH<br>About ACH I<br>* 23455789:<br>Account Holder<br>Name *<br>Account Number *<br>Confirm Account<br>Number *<br>Routing Number *                                                         | security of your information during transmiswhich encrypts information you submit.                                                                                                    | ssion using Secure Sockets                |
| Account Nickname<br>Note: We protect the s<br>Layer (SSL) software,<br>Add/Update ACH<br>Required Informa<br>ACH<br>About ACH (<br>About ACH (<br>About ACH (<br>About ACH (<br>Account Holder<br>Name "<br>Account Holder<br>Name "<br>Account Number "<br>Confirm Account<br>Number "<br>Bank Account Typ | security of your information during transmis<br>which encrypts information you submit.<br>Submit Close                                                                                                    | ssion using Secure Sockets                |
| Account Nickname<br>Note: We protect the s<br>Layer (SSL) software,<br>Add/Update ACH<br>* Required Informa<br>ACH<br>About ACH I<br>* 123455289:<br>Account Holder<br>Name *<br>Account Holder<br>Name *<br>Account Number *<br>Routing Number *<br>Bank Account Typ<br>Account Nickname                   | security of your information during transmis<br>which encrypts information you submit.<br>Submit Close                                                                                                    | ssion using Secure Sockets                |

a. Select the link **Set e-filing fees default** to set the credit card as the default payment for e-filing.

b. A checkmark will be placed in the box for E-filing fees default. Click **Turn Off** link if you do not want to use the default feature: